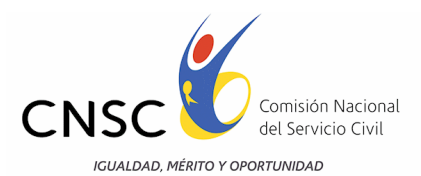

# CONVOCATORIA 316 DE 2013 COOPERACIÓN INTERNACIONAL

## GUÍA DE ORIENTACIÓN PARA LA INSCRIPCIÓN AL CONCURSO ABIERTO DE MÉRITOS

### PRESENTACIÓN

La etapa de Inscripciones de la Convocatoria No. 316 de 2013 **Cooperación Internacional**, adoptada mediante el Acuerdo No. 504 del 6 de diciembre 2013, "Por el cual se convoca a concurso abierto de méritos para proveer definitivamente los empleos vacantes pertenecientes al Sistema General de Carrera Administrativa de la Agencia Presidencial de Cooperación Internacional de Colombia, APC – COLOMBIA, Convocatoria No. 316 de 2013 Cooperación Internacional", se llevará a cabo entre el 10 y el 27 de febrero de 2014.

Para adelantar esta etapa, la Comisión Nacional del Servicio Civil – CNSC, ha dispuesto un aplicativo informático, a través del cual quienes hayan adquirido el derecho de inscripción (PIN) podrán realizar la inscripción para concursar por el empleo que previamente haya seleccionado.

En este sentido, el propósito de la Guía es el de proporcionar una descripción detallada del funcionamiento de la aplicación y de los pasos a seguir para realizar la inscripción, con el fin que cada uno de los aspirantes tengan éxito en la ejecución de esta etapa del proceso de selección.

La Guía muestra la funcionalidad del aplicativo a través de explicaciones e imágenes y mediante la descripción de un ejercicio completo de la inscripción.

Es importante señalar que para una mejor funcionalidad del aplicativo se recomienda utilizar el navegador Internet Explorer 9 o bien hacer uso de la vista de compatibilidad del Internet Explorer 10.

Para activar la vista de compatibilidad del Internet Explorer 10, se deben adelantar las siguientes acciones:

- 1. Compruebe si el botón **Vista de compatibilidad** aparece en la barra de direcciones. (Si no ve el botón, no es necesario activar la Vista de compatibilidad).
- 2. Pulse o haga clic en el botón Vista de compatibilidad apara mostrar el sitio en Vista de compatibilidad.

Una vez que haya activado la Vista de compatibilidad, Internet Explorer mostrará automáticamente el sitio en la vista de compatibilidad cada vez que lo visite. Si desea desactivarlo, vuelva a pulsar o hacer clic en el botón . También puede borrar toda la lista de sitios que usa la Vista de compatibilidad eliminando el historial de exploración.

<u>Nota</u>: Para mayor información del procedimiento antes descrito puede visitar el siguiente link: <u>http://windows.microsoft.com/es-xl/internet-explorer/use-compatibility-view#ie=ie-10</u>

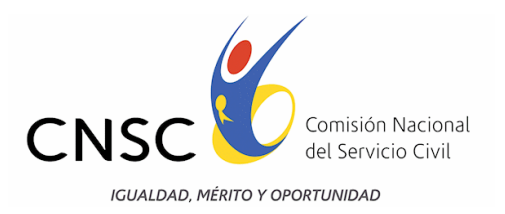

# PROCESO DE INSCRIPCIÓN.

## ACTIVIDADES PREVIAS A LA INSCRIPCIÓN

### 1. Consultar la Oferta Pública de Empleos - OPEC

Antes de inscribirse, los aspirantes deberán consultar la Oferta Pública de Empleos de Carrera – OPEC, la cual se encuentra publicada en la página <u>www.cnsc.gov.co</u> en la ruta: Convocatorias en Desarrollo: "Convocatoria 316 de 2013 Cooperación Internacional", "Inscripciones", o directamente en la Url: <u>http://gestion.cnsc.gov.co/Inscripciones cooperacion/</u>

Allí podrán informarse de las características de cada empleo ofertado y podrán observar, entre otros aspectos, las funciones y requisitos en cuanto a estudio y experiencia, de tal manera que puedan tomar la decisión respecto del empleo por el que van a concursar y el nivel jerárquico al que tal empleo pertenece, bien sea el profesional, el técnico o el asistencial.

### 2. Adquirir el PIN en las oficinas del Banco Popular.

Una vez seleccionado el empleo y determinado el nivel jerárquico al que este pertenece, los interesados deberán adquirir el Número de Identificación Personal – PIN, en cualquier oficina del Banco Popular, en el horario ordinario, el cual tiene el costo que se indicó en el artículo 7º del Acuerdo No. 504 de 2013, teniendo en cuenta el nivel jerárquico del empleo seleccionado en la OPEC, así:

| NIVEL                                                                                     | NIVEL VALOR PIN                                                        |          | CUENTA BANCARIA                         |
|-------------------------------------------------------------------------------------------|------------------------------------------------------------------------|----------|-----------------------------------------|
| Profesional Un salario y medio mínimo legal diari<br>vigente al momento de la inscripción |                                                                        | \$30.800 | Cuenta Corriente No.<br>110-066-06096-3 |
| Técnico y<br>Asistencial                                                                  | Un salario mínimo legal diario vigente<br>al momento de la inscripción | \$20.533 | Cuenta Corriente No.<br>110-066-06098-9 |

Los interesados deben verificar que el Banco Popular le asigne su Número de Identificación Personal -PIN- de acuerdo al nivel jerárquico del empleo al que aspire (Profesional, Técnico o Asistencial), <u>el</u> cual debe conservar y usar durante todo el proceso de selección o Concurso.

# Una vez adquirido el Número de Identificación Personal -PIN- no habrá lugar a la devolución de dinero por ningún motivo.

Al respecto, es importante que para el proceso de inscripción los participantes, realicen una revisión exhaustiva de lo dispuesto en los artículos 13 y 14 del Acuerdo No 504 de 2013 "Por el cual convoca a concurso abierto de méritos para proveer definitivamente los empleos vacantes pertenecientes al Sistema General de Carrera Administrativa de la Agencia Presidencial de Cooperación Internacional de Colombia, APC-COLOMBIA, Convocatoria No.316 de 2013 Cooperación Internacional",

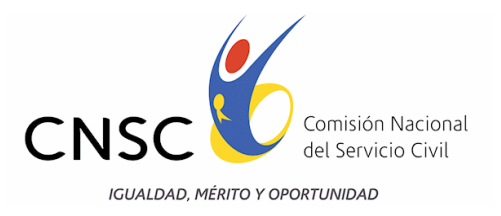

### **INSCRIPCION Y APLICATIVO DE INSCRIPCIONES**

Para realizar la inscripción, previa adquisición del PIN, el aspirante debe ingresar a la página http://www.cnsc.gov.co/ en la ruta: Convocatorias en desarrollo/convocatoria 316 de 2013 Cooperación Internacional/inscripciones, o directamente en la Url: http://gestion.cnsc.gov.co/Inscripciones cooperacion/

Una vez haya ingresado a esté módulo debe seleccionar "Inscríbase Aquí", digitar el PIN asignado y el número de la cédula de ciudadanía, para iniciar el proceso de inscripción en la plataforma informática de inscripciones, tal como se describe a continuación.

# <u>El aspirante sólo podrá registrarse una vez, es decir, si ya realizó inscripción para un empleo, no podrá realizar otra inscripción, así haya comprado varios pines.</u>

En este aplicativo de inscripciones, observará en la primera página el nombre con el cual está identificado el Concurso Abierto de Méritos *"Convocatoria 316 de 2013 Cooperación Internacional";* un mensaje de bienvenida, las fechas dispuestas para realizar las inscripciones y la invitación a explorar y a realizar la inscripción.

Si el aspirante desea continuar, debe pulsar el botón "Continuar" o de lo contrario pulsar el botón "Cerrar".

|                                                                                                    | <b>BIENVENIDO AL CONCURSO ABIERTO DE MÉRITOS</b>                                                                                                    |  |  |  |  |
|----------------------------------------------------------------------------------------------------|----------------------------------------------------------------------------------------------------|--|--|--|--|
| SE ENCUENTRA EN EL APLICATIVO DE INSCRIPCIONES<br>CONVOCATORIA No. 316 de 2013 Cooperación Internacional |                                                                                                    |  |  |  |  |
|                                                                                                    | SEÑORAS Y SEÑORES ASPIRANTES                                                                                                    |  |  |  |  |
|                                                                                                    | Bienvenidos a la Convocatoria No. 316 de 2013 Cooperación Internacional; desde el 10 al 27 de febrero de 2014, está<br>dispuesto el presente aplicativo, para el proceso de inscripción que los llevará a ocupar por méritos un empleo<br>pertenecientes al Sistema General de Carrera Administrativa de la Agencia Presidencial de Cooperacion Internacional<br>de Colombia, APC-COLOMBIA. |  |  |  |  |
|                                                                                                    | A continuación pulse el botón "Continuar".                                                                                                    |  |  |  |  |
| Cerrar Continuar                                                                                         |                                                                                                    |  |  |  |  |
|                                                                                                    | Para efectos del registro de información en el presente aplicativo, se recomienda utilizar el navegador Internet Explorer 9                                                                                                    |  |  |  |  |

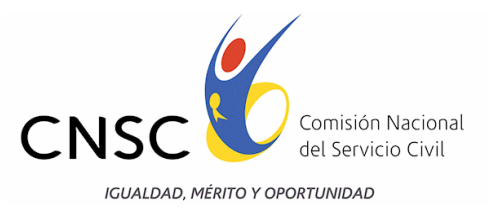

## Términos y condiciones de la Convocatoria 316 de 2013 Cooperación Internacional.

Los aspirantes deben leer cuidadosa y detenidamente los términos y condiciones del Reglamento de Inscripción de la Convocatoria 316 de 2013 Cooperación Internacional y aceptar los mismos sólo si está de acuerdo con su contenido; ya que al pulsar el botón "Acepto", otorga su consentimiento y se compromete con lo estipulado en el mismo y las normas que regulan la convocatoria.

|                                               | TÉRMINOS Y CONDICIONES PARA LA INSCRIPCIÓN A LA                                                                                                    |
|-----------------------------------------------|----------------------------------------------------------------------------------------------------|
|                                               | CONVOCATORIA № 316 DE 2013 COOPERACIÓN INTERNACIONAL<br>AGENCIA PRESIDENCIAL DE COOPERACIÓN INTERNACIONAL DE COLOMBIA - APC COLOMBIA                                                                                                    |
| Bienvenido al proceso                         | de inscripción de la Convocatoria No. 316 de 2013 COOPERACIÓN INTERNACIONAL                                                                                                    |
| Reglamento de Inscr                           | ipciones                                                                                                    |
| La inscripción al pro<br>Cooperación Internac | ceso de selección se hará únicamente vía web a través del aplicativo dispuesto por la CNSC en la página www.cnsc.gov.co, en el link "Convocatoria 316 de 2013<br>ional"; el aplicativo de inscripción estará habilitado a partir del 10 de febrero hasta el 27 de febrero de 2014                                 |
| 1. El aspirante debe                          | seleccionar el empleo al cual desea inscribirse.                                                                                                    |
| 2. El aspirante debe<br>Agencia Presiden      | verificar que cumple con las condiciones y requisitos exigidos para el empleo, los cuales se encuentran definidos en la OPEC del Sistema General de Carrera de la<br>cial de Cooperación Internacional, publicados en la página www.cnsc.gov.co, en el link "Convocatoria 316 de 2013 Cooperación Internacional". |
| 3. Para realizar la ins                       | crioción previamente, el aspirante debe adouirir el PIN (derecho de inscripción) en el Banco Popular, desde el 10 hasta el 25 de febrero de 2014 v deberá identificar                                                                                                    |
|                                               |                                                                                                    |
|                                               | Salir Acepto                                                                                                    |

# Selección del empleo al cual desea inscribirse.

Los aspirantes deben seleccionar el empleo por el cual desean concursar, previa revisión de la Oferta Pública de Empleos -OPEC-.

En esta ventana encontrarán que al pulsar en la opción "Seleccione aquí", se desplegará la lista con los empleos vacantes ofertados, identificados por el número del empleo dispuesto por la CNSC, y denominación del mismo, así:

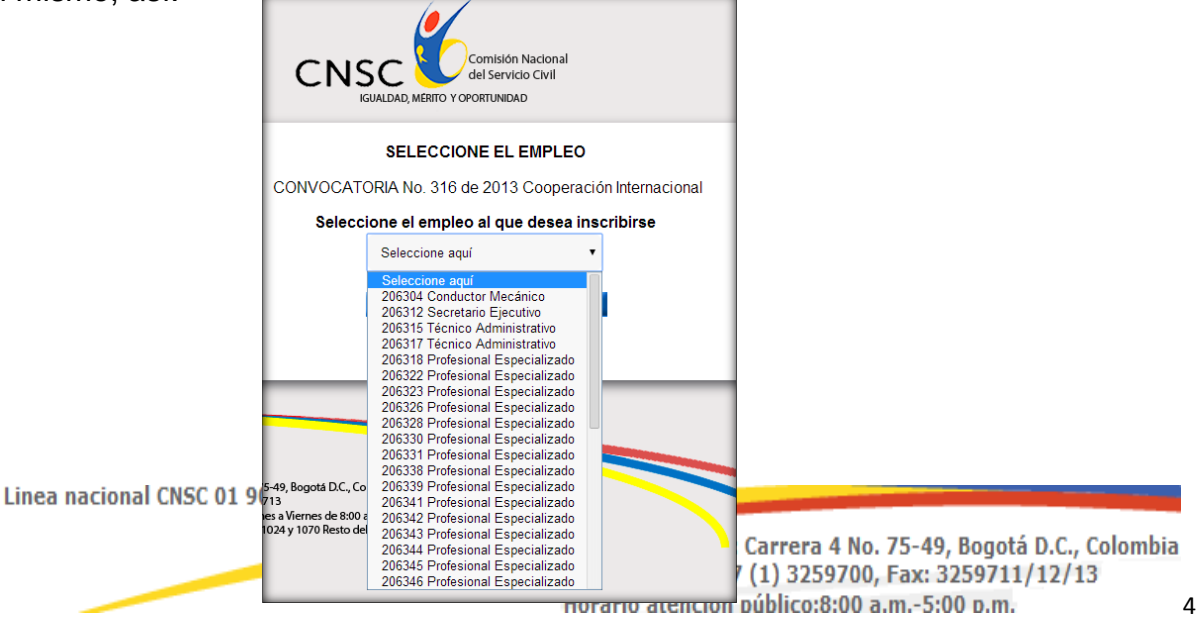

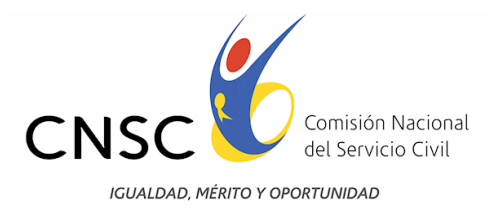

Identificado el empleo al cual desea inscribirse, debe presionar sobre la pestaña que allí aparece y seleccionar cuidadosamente el empleo por el cual concursará; luego pulsar el botón "Continuar", para seguir con el proceso de inscripción.

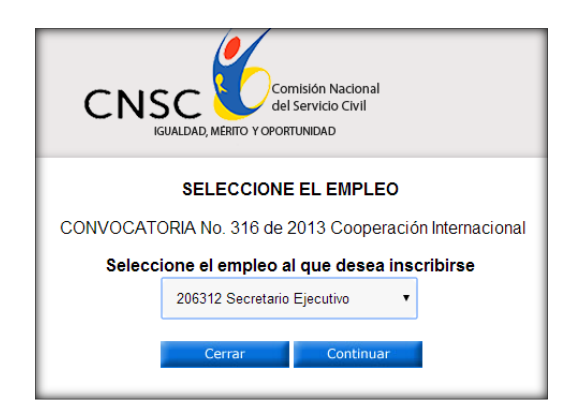

# Descripción del empleo seleccionado según la OPEC de la Agencia Presidencial de Cooperación Internacional

En esta ventana observarán las características básicas del empleo seleccionado, por el cual concursarían, por lo tanto es muy importante cerciorarse de que el empleo coincida en las características por el escogido de la OPEC.

Si la información registrada concuerda con el empleo por el cual desea participar, diríjase al final de la página y pulse el botón "Inscríbase", para continuar con el proceso.

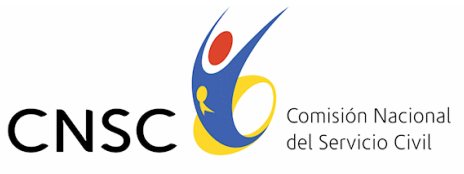

IGUALDAD, MÉRITO Y OPORTUNIDAD

|                                                                                                    | Resultado d                                                                                                    | e la Consulta.                                      |                                                    |
|----------------------------------------------------------------------------------------------------|----------------------------------------------------------------------------------------------------|-----------------------------------------------------|----------------------------------------------------|
| Entidad Agencia Presidencial de Cooperación Internacional de Colombia-APC Colon                                                                                                    |                                                                                                    |                                                     | ternacional de Colombia-APC Colombia               |
| Número de empleo CNSC: 206315                                                                                                    |                                                                                                    |                                                     |                                                    |
|                                                                                                    | Nivel Jerárquico:                                                                                                    | Técnico                                             |                                                    |
|                                                                                                    | Código del empleo:                                                                                                    | 3124                                                |                                                    |
| Grado: 18<br>Denominación: Técnico Administrativo                                                                                                    |                                                                                                    |                                                     |                                                    |
|                                                                                                    |                                                                                                    |                                                     |                                                    |
|                                                                                                    | Asignación Salarial:                                                                                                    | \$2,090,198                                         |                                                    |
|                                                                                                    | Depen                                                                                                    | idencia:                                            |                                                    |
|                                                                                                    | Dirección de Oferta de 0                                                                                                    | Cooperación Internacional                           |                                                    |
| Ejecutar acciones propias de la recolección y registro de información, trámites, gestión documental, soporte técnico, y presentación de informes<br>pertimentes a los planes estratégicos y operativos, requendos por la Dependencia, de acuerdo con los procedimientos y necesidades del área de<br>desempeño. |                                                                                                    |                                                     |                                                    |
| Requisitos de Estudio:                                                                                                    | Título de formación tecnológica con especialización.                                                                                                    |                                                     |                                                    |
| Requisitos de Experiencia:                                                                                                    | Tres meses de experiencia relacionada o laboral                                                                                                    |                                                     |                                                    |
| Equivalencia:                                                                                                    | <ol> <li>Thulo de formación tecnológica o de formación técnica profesional, por un (1) año de experiencia relacionada, siempre y cuando se acredite la terminación y la aprobación de los estudios en la respectiva modalidad.</li> <li>Tres (3) años de experiencia relacionada por título de formación tecnológica o de formación técnica profesional adicional al inicialmente exigido, y vicerersa.</li> <li>Un (1) año de educación superior por un (1) año de experiencia y viceversa, o por seis (6) meses de experiencia relacionada y curso específico de mínimo sesenta (60) horas de duración y viceversa, siempre y cuando se a credite diploma de bachiller por ambos casos.</li> <li>Diploma de bachiller en cualquer modalidad, por aprobación de cuatro (4) años de educación básica secundaria y un (1) año de experiencia laboral y viceversa, o por aprobación de cuatro (4) años de educación básica secundaria y CAP de Sena.</li> <li>Aprobación de un (1) año de educación básica secundaria por seis (6) meses de experiencia laboral y viceversa, siempre y cuando se acredite la formación tecnológica o un (1) año de educación básica secundaria por seis (6) meses de experiencia laboral y viceversa, siempre y cuando se acredite la formación básica primaria.</li> </ol> |                                                     |                                                    |
|                                                                                                    | Funciones                                                                                                    | i del empleo                                        |                                                    |
| ecolectar y depurar la información, relacionada co                                                                                                    | n los planes estratégicos y operativos de la Depend                                                                                                    | encia, de acuerdo con los procedimientos y que p    | ermita el seguimiento y evaluación de los mismos.  |
| gistrar en los instrumentos establecidos, la inforr<br>hagan.                                                                                                    | nación previamente recolectada y depurada, pertine                                                                                                    | nte a los planes estratégicos y operativos de la De | pendencia y que se ajuste a los requerimientos qu  |
| lelantar los trámites y asuntos propios del área de                                                                                                    | e desempeño, para contribuir en la atención, solució                                                                                                    | in y respuesta oportuna a los requerimientos que s  | ie le asignen.                                     |
| sarrollar las actividades propias de la gestión doc                                                                                                    | umental, necesarias para el manejo adecuado de lo                                                                                                    | os documentos de la Dependencia, en concordanc      | ia con los procedimientos y normas legales vigente |
| aborar e interpretar cuadros, informes, estadística<br>oyectos, del área de desempeño.                                                                                                    | s y datos, que permitan la presentación de los resu                                                                                                    | ltados y propuestas de mecanismos orientados a      | la ejecución de los diversos planes, programas y   |
| ogramar y llevar a cabo las actividades de soporte<br>strucciones que imparta el jefe inmediato.                                                                                                    | técnico y administrativo necesarias para el cumpli                                                                                                    | miento de las funciones, planes, programas y activ  | idades de la Dependencia, de conformidad con las   |
|                                                                                                    |                                                                                                    |                                                     |                                                    |
| Departamento                                                                                                    |                                                                                                    | Municipio                                           | Vacantes                                           |

## Registro de Inscripción y Requisitos de Participación.

En esta ventana encontrarán el número del empleo asignado por la CNSC, la denominación, código y grado del empleo, así como los requisitos exigidos para participar en el proceso de selección.

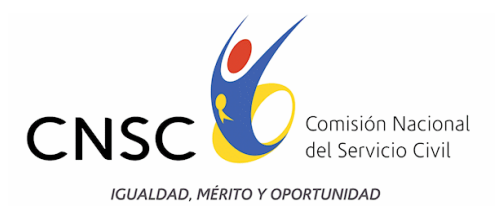

Si está de acuerdo con la anterior información, los aspirantes deberán digitar el PIN asignado y el número de documento de identidad, en las casillas dispuestas, <u>en números sin comas ni puntos y</u> <u>en ningún caso utilizar letras</u>.

Al finalizar el procedimiento y estando seguro de la información ingresada, debe pulsar el botón "Continuar" para seguir con el proceso.

|                                                                                                    | INSCRÍBASE                                                                                                    |                                                                                                    |                                                                                                    |
|----------------------------------------------------------------------------------------------------|----------------------------------------------------------------------------------------------------|----------------------------------------------------------------------------------------------------|----------------------------------------------------------------------------------------------------|
| Aprecia                                                                                                    | ado(a) Aspirante: A partir de este mo                                                                                                    | mento usted inicia su Inscripció                                                                                                    | n a la Convocatoria.                                                                                                    |
|                                                                                                    | Ir<br>Convocatoria No. 316 de                                                                                                    | nscripción<br>2013 Cooperación Internaciona                                                                                           | <u>E</u>                                                                                                    |
| EN                                                                                                    | NTIDAD: Agencia Presidencial de Coop                                                                                                    | eración Internacional de Colombia-                                                                                                    | APC Colombia                                                                                                    |
|                                                                                                    | Número de el                                                                                                    | mpleo CNSC: 206304                                                                                                    |                                                                                                    |
| Denon                                                                                                    | ninación: Conductor Mecánico                                                                                                    | Código: 4103                                                                                                    | Grado: 15                                                                                                    |
|                                                                                                    | REQUISITOS                                                                                                    | DE PARTICIPACIÓN:                                                                                                    |                                                                                                    |
| promorciones para desempenar empleos pu<br>normas legales y reglamentarias vigentes.<br>requisitos generales de posesión del cargo,<br>situación militar. | usucos. 4. Aceptar el reglamento de inscri<br>6. Ante una eventual inclusión en la lista de<br>entre otros: no tener antecedentes disciplinaria | pcion ai concurso y otorgar ei consentino<br>elegibles y nombramiento en período de p<br>os, fiscales o judiciales que le impidan tom | nto intournado alli. 5. Los demas establecidos en la<br>uteba, el aspirante debe saber que tendrá que acredit<br>ar posesión y, en el caso de los hombres, tener defir |
| NOTA: Si cumple                                                                                                    | con los requisitos continúe con la inscripci                                                                                                    | ón. Por favor ingrese el número del Pll                                                                                               | l y el número de su Documento.                                                                                                    |
| Ingrese el PIN                                                                                                    |                                                                                                    |                                                                                                    |                                                                                                    |
|                                                                                                    | * Debe ingresar un valor de                                                                                                    | pin de 10 caracteres (solo Números                                                                                                    | ).                                                                                                    |
|                                                                                                    |                                                                                                    |                                                                                                    |                                                                                                    |

### Posibles situaciones de error.

Los Aspirantes que digiten erróneamente el número de Identificación Personal -PIN o que no ingresen el número de la cédula de ciudadanía, el aplicativo no les permitirá continuar con el proceso de registro de inscripción y les señalará en la misma pantalla el correspondiente error, así:

✓ Si el PIN ingresado es menor a 10 dígitos, el aplicativo emitirá el siguiente mensaje:

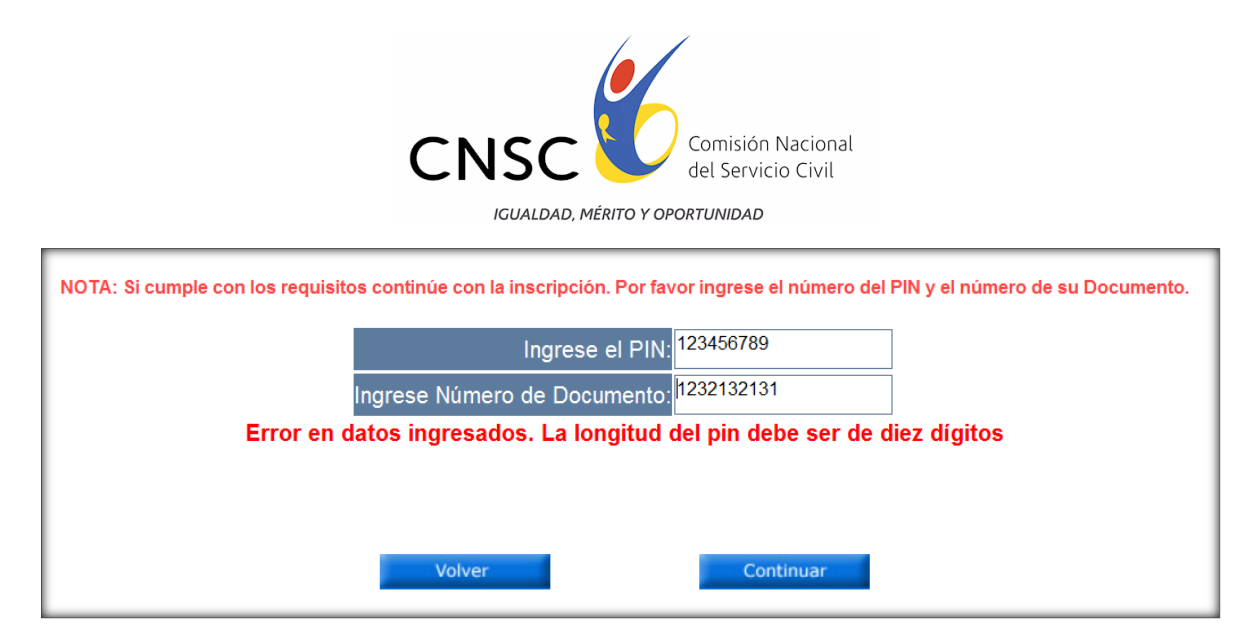

✓ Si el PIN corresponde al nivel Profesional y el empleo seleccionado es del nivel asistencial o técnico, o viceversa, obtendrá el mensaje:

Apreciado concursante: este pin no corresponde al nivel del empleo escogido

- Si el PIN ya fue utilizado obtendrá el mensaje:
   Error en datos ingresados. PIN ya fue utilizado para Inscripción
- Si el Numero de Cedula ya fue utilizado obtendrá el mensaje:
   Error en datos ingresados. Cédula ya Inscrita para Convocatoria No. 316 de 2013 Cooperación Internacional
- ✓ Si el PIN no es válido obtendrá el mensaje:

Error en datos ingresados. Pin No existe en la Base de Datos para esta Convocatoria.

✓ Si no registra ningún número en la cédula de ciudadanía, se emitirá el siguiente mensaje:

|                                                     | Ingrese el PIN:               | *****                |                              |
|-----------------------------------------------------|-------------------------------|----------------------|------------------------------|
|                                                     | Ingrese Número de Documento:  |                      |                              |
| Error en datos ingresados. C                        | édula ya Inscrita para Convoc | atoria No. 316 de 20 | 13 Cooperación Internacional |
| * Debe ingresar la cédula para continuar el proceso |                               |                      |                              |
|                                                     | Volver                        | Continuar            |                              |

✓ Si la cédula contiene comas o puntos, o algún carácter distinto a número, se emitirá el mensaje:

<sup>c</sup> La cédula debe ser un numero mayor a 9999 y menor a 9999999999

Formulario de Inscripción de la Convocatoria 316 de 2013 Cooperación Internacional

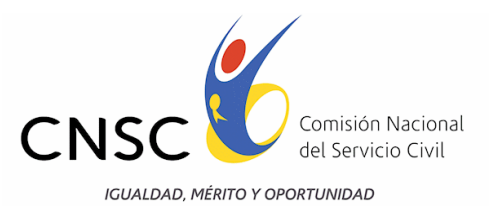

La sección comienza con la presentación de la información ingresada anteriormente. Para dar inicio con el registro de los datos mínimos requeridos en el formulario de inscripción, el aspirante lo deberá diligenciar, de acuerdo con el siguiente procedimiento:

- 1) Registrar de manera clara y precisa los datos personales.
- 2) Seleccionar el género (Masculino o Femenino) y registrar el número de libreta militar, si es del caso.
- 3) Diligenciar la fecha y lugar de nacimiento, utilizar la ayuda que aparece en cada casilla.
- 4) Ingresar los datos de contacto correctamente, pues serán utilizados para todas las comunicaciones directas durante el desarrollo del concurso.
- 5) Escribir el correo electrónico de contacto. Éste es un medio directo de comunicación, por lo que el diligenciamiento de este campo es obligatorio.
- 6) Si presenta algún tipo de discapacidad, seleccionarla en el listado de opciones. Con esta información la CNSC dispondrá los mecanismos para atender sus necesidades el día de la aplicación de las pruebas.

Los aspirantes deberán diligenciar completamente el formulario, de lo contrario el aplicativo no les permitirá avanzar con el proceso de inscripción y les señalará el campo que falta por registrar.

Al finalizar el procedimiento y estando seguro de la información ingresada, debe pulsar el botón "Continuar" para seguir con el proceso de inscripción.

### Resumen de la Información Diligenciada

Los aspirantes deberán verificar cuidadosamente la información consignada ya que se entiende que lo hacen bajo la gravedad del juramento y asumen la responsabilidad de la veracidad de los datos consignados en el momento de la inscripción. Para ello el aplicativo mostrará un resumen de datos registrados.

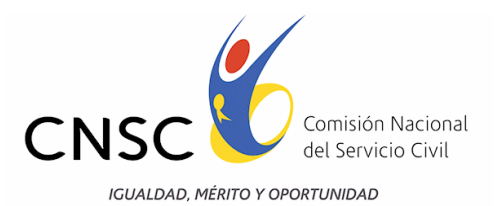

### FORMULARIO DE INSCRIPCIÓN DE LA CONVOCATORIA No. 316 de 2013 Cooperación Internacional

| Entidad                                                                                                    | Agencia Presidencial de Cooperación Internacional de Colombia-APC Colombia                      |  |  |
|----------------------------------------------------------------------------------------------------|-------------------------------------------------------------------------------------------------|--|--|
| Nímero de empleo CNSC                                                                                                    |                                                                                                 |  |  |
| Denominación:                                                                                                    | Conductor Mecánico                                                                              |  |  |
| Cádiao                                                                                                    | 4103                                                                                            |  |  |
| Crado:                                                                                                    | 15                                                                                              |  |  |
|                                                                                                    |                                                                                                 |  |  |
|                                                                                                    |                                                                                                 |  |  |
| Número                                                                                                    | 952025453                                                                                       |  |  |
| PIN                                                                                                    | 9520254539                                                                                      |  |  |
| Apellidos y nomb                                                                                                    | ores del aspirante                                                                              |  |  |
| Primer apellido                                                                                                    | ROA                                                                                             |  |  |
| Segundo apellido                                                                                                    | GARCIA                                                                                          |  |  |
| Primer nombre                                                                                                    | FABIO                                                                                           |  |  |
| Segundo nombre                                                                                                    | ANDRES                                                                                          |  |  |
| Género:                                                                                                    | <ul> <li>Masculino</li> <li>Femenino</li> </ul>                                                 |  |  |
| Número de libreta militar definitiva                                                                                                    | 952025453                                                                                       |  |  |
| Discapacidad                                                                                                    | SIN DISCAPACIDAD 🔹                                                                              |  |  |
| Lugar de nacimie                                                                                                    | ento del aspirante                                                                              |  |  |
| Fecha de nacimiento (aaaa/mm/dd)                                                                                                    | 1987/02/02                                                                                      |  |  |
| Departamento de nacimiento                                                                                                    | CUNDINAMARCA •                                                                                  |  |  |
| Municipio de nacimiento                                                                                                    | AGUA DE DIOS                                                                                    |  |  |
| Información para co                                                                                                    | ontactar al aspirante                                                                           |  |  |
| Asegúrese que esta información sea correcta, la CNSC garantiza su confid                                                                                                    | lencialidad en la medida que Usted conserve la confidencialidad de su PIN.                      |  |  |
| Departamento                                                                                                    | ANTIOQUIA                                                                                       |  |  |
| Municipio                                                                                                    | MEDELLIN •                                                                                      |  |  |
| Dirección                                                                                                    | CNCS                                                                                            |  |  |
| Teléfono de contacto                                                                                                    | 2082566                                                                                         |  |  |
| Correo electrónico                                                                                                    | alguien@dominio.com                                                                             |  |  |
| Teléfono celular                                                                                                    | 3144154300                                                                                      |  |  |
| Municipio de                                                                                                    | las pruebas                                                                                     |  |  |
| LAS PRUEBAS SE APLICARÁN SÓL                                                                                                    | O EN LA CIUDAD DE BOGOTÁ D.C.                                                                   |  |  |
| Se entiende que los inscritos declaran bajo la gravedad de juramento que cumplen con todos los requisitos de estudio y experiencia para el empleo al que concursan, los cuales<br>se encuentran definidos en la Oferta Pública de Empleos de carrera OPEC-, y serán objeto de verificación de cumplimiento de acuerdo a los documentos que el aspirante<br>aporte. |                                                                                                 |  |  |
| Nota: Al hacer click sobre el botón continuar, to                                                                                                    | Nota: Al hacer click sobre el botón continuar, todos los campos deben haber sido diligenciados, |  |  |
| Salir Continuar                                                                                                    |                                                                                                 |  |  |

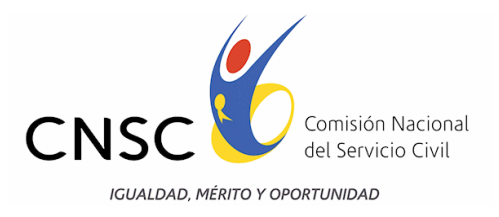

### Resumen de Inscripción

Apreciado aspirante: Este es un resumen de los datos consignados por usted. Por favor verifique que la información sea la correcta, por cuanto no habrá lugar a modificaciones una vez usted se inscriba. Si los datos consignados aquí son correctos dé Click en el botón "Inscríbase" para confirmar su inscripción. Si hay datos por corregir por favor salga del aplicativo dando click en el botón "Cerrar" de esta pantalla y vuelva a iniciar el proceso de Inscripción.

| Convocatoria No. 316 de 2013 Cooperación Internacional                                                                                                    |                            |  |  |  |
|----------------------------------------------------------------------------------------------------|----------------------------|--|--|--|
| Entidad: Agencia Presidencial de Cooperación Internacional de Colombia-APC Colombia                                                                                                    |                            |  |  |  |
| preciado aspirante: Este es un resumen de los datos consignados por usted. Por favor verifique que la información sea la correcta, por cuanto no habrá lugar a modificaciones una vez usted s<br>inscriba. Si los datos consignados aquí son correctos de Click en el botón "Inscribase" para confirmar su inscripción. Si hay datos por corregir por favor salga del aplicativo dando click en el<br>botón "Cerrar" de esta pantalla y vuelva a iniciar el proceso de Inscripción. |                            |  |  |  |
| Datos personal                                                                                                    | es del aspirante           |  |  |  |
| Nombres y apellidos                                                                                                    | FABIO ANDRES ROA GARCIA    |  |  |  |
| Tipo de documento:                                                                                                    | CÉDULA CIUDADANIA          |  |  |  |
| Documento / PIN:                                                                                                    | 952025453 /9520254539      |  |  |  |
| Género / Libreta militar:                                                                                                    | Masculino /952025453       |  |  |  |
| Fecha / Municipio nacimiento:                                                                                                    | (1987/02/02 / AGUA DE DIOS |  |  |  |
| Teléfonos de contacto:                                                                                                    | 2082566 / 3144154300       |  |  |  |
| Correo electrónico:                                                                                                    | alguien@dominio.com        |  |  |  |
| Dirección / Municipio:                                                                                                    | CNCS / MEDELLIN            |  |  |  |
| Discapacidad:                                                                                                    | SIN DISCAPACIDAD           |  |  |  |
| Identificación del em                                                                                                    | al quo so inscribo         |  |  |  |
|                                                                                                    |                            |  |  |  |
|                                                                                                    | Conductor Mecánico         |  |  |  |
| Código:                                                                                                    |                            |  |  |  |
| Grado:                                                                                                    | 15                         |  |  |  |
| Nivel ierárquico:                                                                                                    | Asistencial                |  |  |  |
| Lugar dorde proc                                                                                                    |                            |  |  |  |
| Lugar donce pres                                                                                                    | TADC                       |  |  |  |
|                                                                                                    |                            |  |  |  |

### Confirmación del proceso de Inscripción

Los Aspirantes encontrarán en esta ventana que el aplicativo solicitará la confirmación de la información registrada y la manifestación de conocer todas las normas que rigen la Convocatoria 316 de 2013 Cooperación Internacional

Si el Aspirante acepta que los datos registrados y la información suministrada son correctas, debe pulsar el botón "SI"; entonces habrá utilizado su número de Identificación Personal -PIN y completado su inscripción. De lo contrario, deberá pulsar el botón "NO".

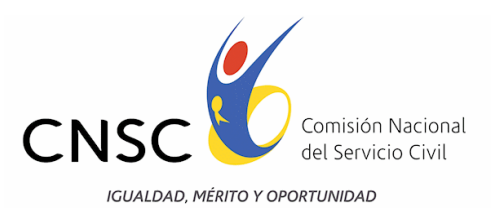

Una vez terminado el proceso no es posible cambiar ninguno de los datos suministrados.

| Manifersta que conozea el Acuardo E04 que riga la                |
|------------------------------------------------------------------|
| Convocatoria 316 de 2013 Cooperación Internacional, que          |
| seleccioné debidamente el empleo a concursar de la OPEC, y       |
| correctos, por lo que acepto todas y cada una de las condiciones |
| establecidas en los mencionados documentos                       |
|                                                                  |
| NO SI                                                            |
|                                                                  |
|                                                                  |
|                                                                  |

## 1. Constancia de Inscripción

El aspirante deberá tomar nota de su código de Inscripción, para lo cual el aplicativo le dará opción de guardar la constancia de inscripción en un archivo en extensión PDF, pulsando el botón "Guardar como PDF" o imprimirla directamente.

Si llegase a presentar problemas con las ventanas emergentes y no se permite visualizar la constancia se recomienda visitar el siguiente link:

### http://www.aulaclic.es/articulos/emergentes.html

El cual indica como desbloquear los anti pop-ups o bloqueadores de ventanas emergentes.

| Lugar donde presentará las pruebas                                                                   |  |  |
|----------------------------------------------------------------------------------------------------|--|--|
| Bogota D.C                                                                                           |  |  |
| Nota: Se deben activar las ventanas emergentes en el navegador antes de guardar el archivo como PDF. |  |  |
| Cerrar Guardar como PDF                                                                              |  |  |
|                                                                                                    |  |  |

### Verificación de la Inscripción

Los Aspirantes, con el ánimo de corroborar que la Inscripción se encuentra registrada en el Sistema, deberán ingresar a la página web <u>http://www.cnsc.gov.co/index.php/316-de-2013-inscripciones/ConstanciaInscripcion/</u> y dirigirse al link dispuesto para consultar la Constancia de Inscripción, digitar el PIN asignado y el número de su documento de identidad, en las casillas dispuestas, en números sin comas ni puntos y en ningún caso utilizar letras.

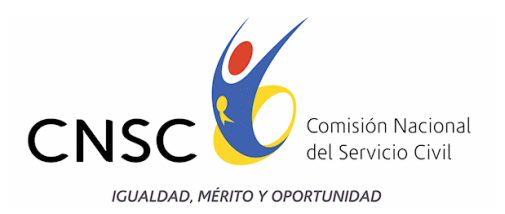

| Bienvenidos a la Convocatoria No. 316 de 2013 Cooperación Internacional<br>Constancia de Inscripción                                                                                                    |
|----------------------------------------------------------------------------------------------------|
| APRECIADO ASPIRANTE:<br>Si usted ya realizó su inscripción, con este aplicativo podrá verificar que usted se encuentra inscrito. Si aún no ha impreso su constancia desde aquí podrá hacerlo. Por favor<br>ingrese su número de PIN, número de documento y de clic en Continuar. |
| Documento         Pin         Pin         Nota: Se deben activar las ventanas emergentes en el navegador para obtener el archivo de constancia de inscripción (PDF).         Pin y documento correcto         Cerrar       Continuar                                             |

Una vez hayan ingresado, los aspirantes encontrarán en la página una copia de la constancia de inscripción, que acreditará que el proceso se surtió exitosamente

| Constancia de inscripción al empleo, Convocatoria No. 316 de 2013 Cooperación<br>Internacional                                                                                                    |                                                                               |  |  |
|----------------------------------------------------------------------------------------------------|-------------------------------------------------------------------------------|--|--|
| Manifiesto que conozco el Acuerdo 504 que rige la Convocatoria 316 de 2013 Cooperación Internacional, que<br>seleccioné debidamente el empleo a concursar de la OPEC, y que los datos consignados en el formulario de<br>inscripción son correctos, por lo que acepto todas y cada una de las condiciones establecidas en los<br>mencionados documentos |                                                                               |  |  |
| De no ser posible imprimir esta constancia o guardarla en su computador, por problemas que se le presenten<br>atribuíbles a su sistema por favor tome nota de la fecha de transacción y código de inscripción                                                                                                    |                                                                               |  |  |
| Datos general                                                                                                    | es de la inscripción                                                          |  |  |
| Fecha de la transacció<br>Código de Ir                                                                                                    | n: 07/02/2014 09:09:58 a.m.<br>Iscripción: 337579                             |  |  |
| Datos person                                                                                                    | ales del aspirante                                                            |  |  |
| Nombre                                                                                                    | es y apellidos                                                                |  |  |
| FABIO ANDRES ROA GARCIA                                                                                                    |                                                                               |  |  |
| Tipo de documento                                                                                                    | Cédula de Ciudadanía                                                          |  |  |
| Documento                                                                                                    | 952025453                                                                     |  |  |
| PIN                                                                                                    | 9520254539                                                                    |  |  |
| Dirección                                                                                                    | CNCS                                                                          |  |  |
| Teléfono de contacto                                                                                                    | 2082566 / 3144154300                                                          |  |  |
| Correo electrónico                                                                                                    | alguien@dominio.com                                                           |  |  |
| Departamento/Municipio nacimiento                                                                                                    | CUNDINAMARCA / AGUA DE DIOS                                                   |  |  |
| Departamento/Municipio residencia                                                                                                    | ANTIOQUIA / MEDELLIN                                                          |  |  |
| Discapacidad                                                                                                    | SIN DISCAPACIDAD                                                              |  |  |
| Identificación del empleo al que se inscribe                                                                                                    |                                                                               |  |  |
| Entidad                                                                                                    | Agencia Presidencial de Cooperación Internacional de<br>Colombia-APC Colombia |  |  |
| Número de empleo CNSC                                                                                                    | 206304                                                                        |  |  |
| Denominación                                                                                                    | Conductor Mecánico                                                            |  |  |
| Código                                                                                                    | 4103                                                                          |  |  |
| Grado                                                                                                    | 15                                                                            |  |  |
| Nivel jerárquico                                                                                                    | Asistencial                                                                   |  |  |
| Lugar donde pre                                                                                                    | esentará las pruebas                                                          |  |  |
| Municipio pruebas                                                                                                    | Bogotá D.C                                                                    |  |  |

Con lo anterior el aspirante finaliza su proceso de inscripción.

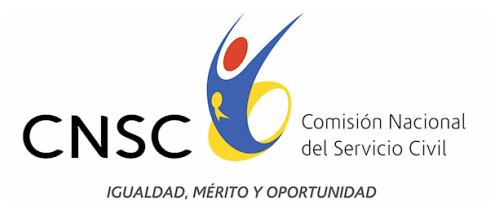

# PUBLICACIÓN DE LA LISTA DE INSCRITOS.

La lista de los aspirantes inscritos podrá ser consultada a través de la página <u>www.cnsc.gov.co</u>, en el link "Convocatoria No. 316 de 2013. Cooperación Internacional, en fecha que será informada, con al menos cinco (5) días hábiles de antelación a través del medio oficial de comunicación, página web de la CNSC.

Dentro de los dos (2) días hábiles siguientes a la publicación de la lista de inscritos, los aspirantes podrán solicitar correcciones, únicamente por errores de digitación en el tipo o número de documento de identificación, en los nombres o apellidos y en los datos de contacto, exclusivamente a través de la página web <u>www.cnsc.gov.co</u>.

El aspirante inscrito deberá estar atento a la publicación que se hará en la web de la CNSC <u>www.cnsc.gov.co</u> de la fecha para el cargue virtual de los documentos, para verificar el cumplimiento de los Requisitos Mínimos del empleo que son los mismos sobre los cuales se aplicará la prueba de Valoración de Antecedentes.

El inscribirse a la convocatoria no significa que haya superado el proceso de selección. Los resultados obtenidos por el aspirante en la Convocatoria, y en cada fase de la misma, serán el único medio para determinar el mérito en el proceso de selección y sus consecuentes efectos, en atención a lo regulado en este Acuerdo.